## Sikkerhetskopiering av filer

1 Velg modus for videofilm eller stillbilde.

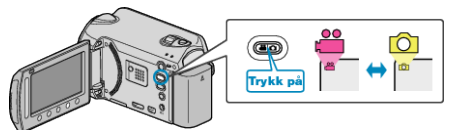

2 Velg "BACK UP" og trykk på ®.

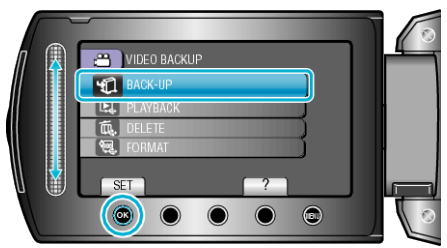

 $\textbf{3} \text{ Velg medie for sikkerhetskopiering, og trykk på } \textcircled{\text{esc}}.$ 

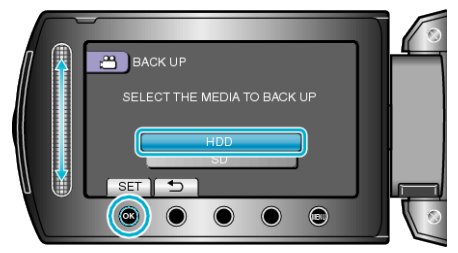

4 Velg ønsket meny og trykk på 🛞.

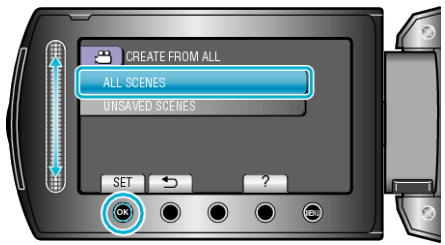

| Innstilling                                                 | Detaljer                                                                     |
|-------------------------------------------------------------|------------------------------------------------------------------------------|
| <ul><li>"ALL SCENES"</li><li>"ALL IMAGES"</li></ul>         | Alle filene i opptaksmediet kopieres.                                        |
| <ul><li>"UNSAVED SCENES"</li><li>"UNSAVED IMAGES"</li></ul> | Filer som ikke har blitt kopiert tidligere blir automatisk valgt og kopiert. |

5 Velg "OK" og trykk på ⊛.

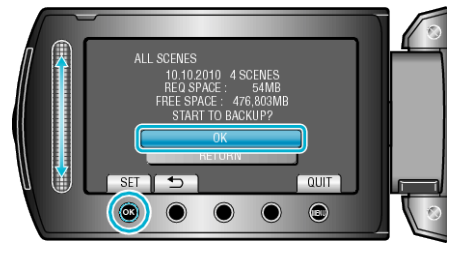

- Etter kopiering trykker du på .
- Velg "STOP" for å avbryte kopieringen.